Install manual

Be sure to log on to Windows as Administrator. Please install Easy Programming Tool first.

Click setup.exe.

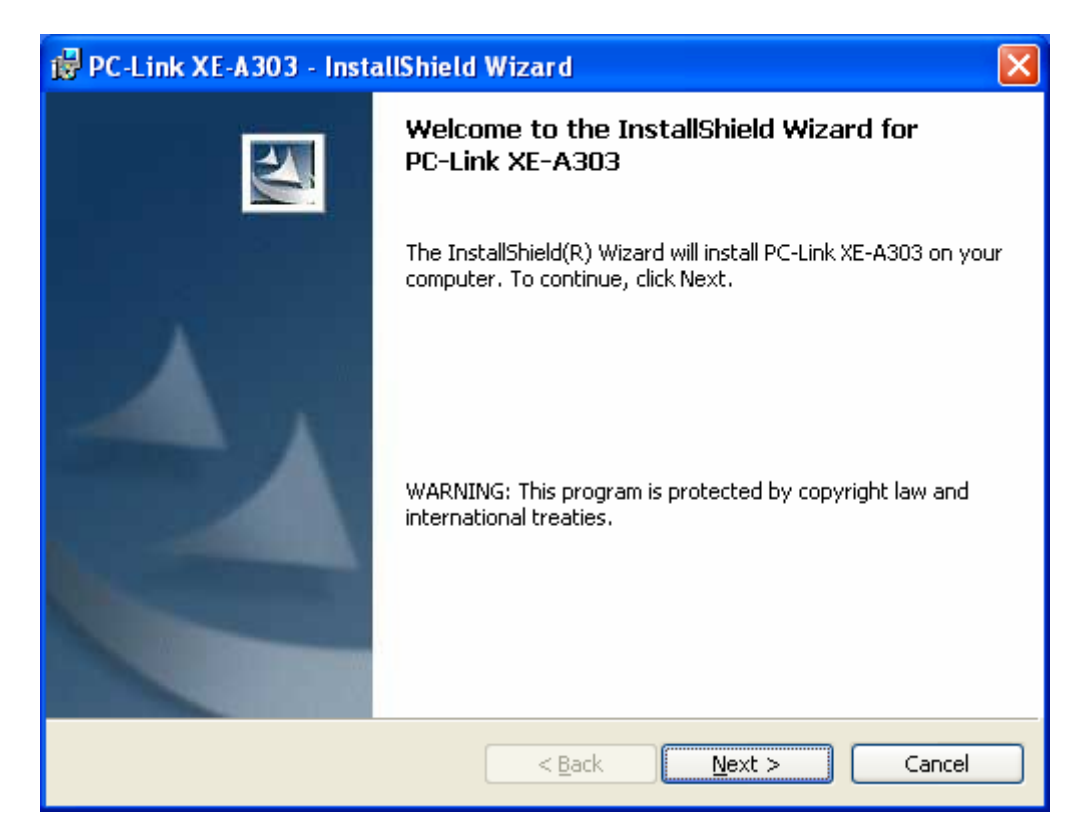

Read the WARNING, and click [Next].

| PC-Link XE-A303 - InstallShield Wizard                        | ×            |
|---------------------------------------------------------------|--------------|
| Customer Information                                          | 1            |
|                                                               |              |
| User Name:                                                    |              |
| jelianne                                                      |              |
| Organization:                                                 | ·            |
| 1                                                             |              |
|                                                               |              |
| Install this application for:                                 |              |
| <ul> <li>Anyone who uses this computer (all users)</li> </ul> |              |
| Only for <u>m</u> e (SHARP)                                   |              |
|                                                               |              |
| InstallShield                                                 |              |
| < Back                                                        | ext > Cancel |

Input the Customer Information, and click [Next].

| 🔂 PC-Link                     | x XE-A303 - InstallShield Wizard                                                              | × |
|-------------------------------|-----------------------------------------------------------------------------------------------|---|
| <b>Destinati</b><br>Click Ne: | ion Folder<br>xt to install to this folder, or click Change to install to a different folder. | 1 |
|                               | Install PC-Link XE-A303 to:<br>C:\Program Files\SHARP_ECR_TOOL\Pclink\XE-A303\                |   |
|                               |                                                                                               |   |
|                               |                                                                                               |   |
|                               |                                                                                               |   |
| InstallShield -               |                                                                                               |   |
|                               | < <u>B</u> ack <u>N</u> ext > Cancel                                                          |   |

Make sure your Destination Folder is all right, and click [Next].

| PC-Link XE-A303 - InstallShield Wizard                                                                                               | × |
|----------------------------------------------------------------------------------------------------|---|
| Ready to Install the Program The wizard is ready to begin installation.                                                              |   |
| If you want to review or change any of your installation settings, click Back. Click Cancel to exit the wizard.<br>Current Settings: |   |
| Setup Type:                                                                                                    |   |
| Destination Folder:<br>C:\Program Files\SHARP_ECR_TOOL\Pclink\XE-A303\                                                               |   |
| User Information:<br>Name: SHARP<br>Company:                                                                                         |   |
| InstallShield                                                                                                    |   |

Make sure the information on the screen is all right, and click [Install]. The installation starts.

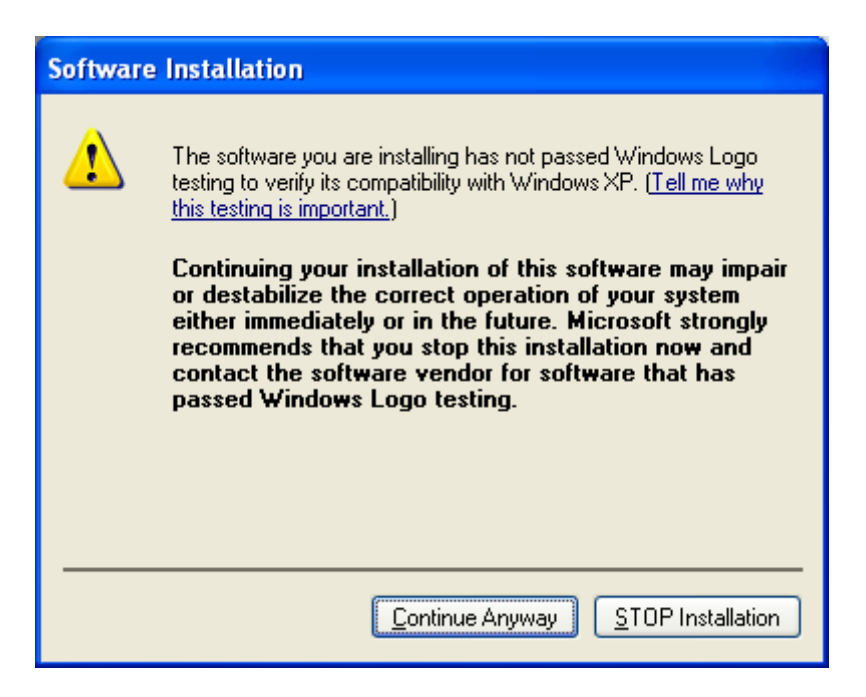

If the screen below appears during the automatic installation, be sure to click [Continue Anyway].

| Code select                                                    |         |
|----------------------------------------------------------------|---------|
| ANSI(Default)<br>East European<br>Turkish<br>Greek<br>Cyrillic | Setting |

Select language and click [Setting].

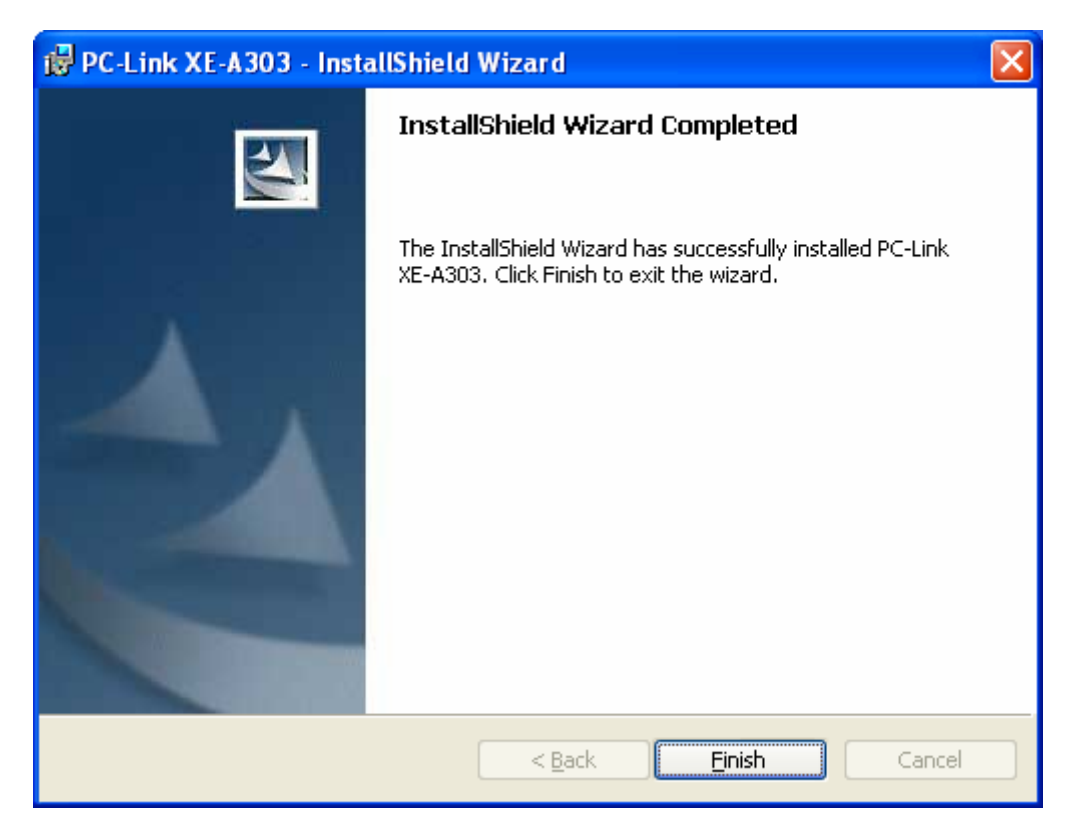

When the program is installed successfully, the screen appears. Click [Finish].

| XE-A303 PC-Link 🛛 🔀                                                                                                    |  |
|----------------------------------------------------------------------------------------------------|--|
| Software installation is completed.                                                                                                    |  |
| If you want to connect your ECR to your PC with USB cable, installation of USB driver is needed.<br>Please follow the below directions.                             |  |
| 1. P-Off your ECR<br>2. Connect ECR to PC with USB cable<br>3. Choose "PGM" mode using MA key<br>4. P-On your ECR<br>5. Then the installation of USB driver starts. |  |
| OK                                                                                                    |  |

Click [OK].

Next, you must do the follow.

- 1. P-Off your ECR
- 2. Connect ECR to PC with USB cable
- 3. Choose "PGM" mode using MA key  $% \mathcal{A} = \mathcal{A} = \mathcal{A} = \mathcal{A}$
- 4. P-On your ECR

## PC displayed as follow.

| Found New Hardware Wizard |                                                                                                    |
|---------------------------|----------------------------------------------------------------------------------------------------|
|                           | Welcome to the Found New Hardware Wizard         Windows will search for current and updated software by looking on your computer, on the hardware installation CD, or on the Windows Update Web site (with your permission).         Read our privacy policy         Can Windows connect to Windows Update to search for software?         Yes, this time only         Yes, now and every time I connect a device         No. not this time         Click Next to continue. |
|                           | < <u>Back</u> <u>N</u> ext > Cancel                                                                                                    |

Select the No, not this time and Click to [Next]

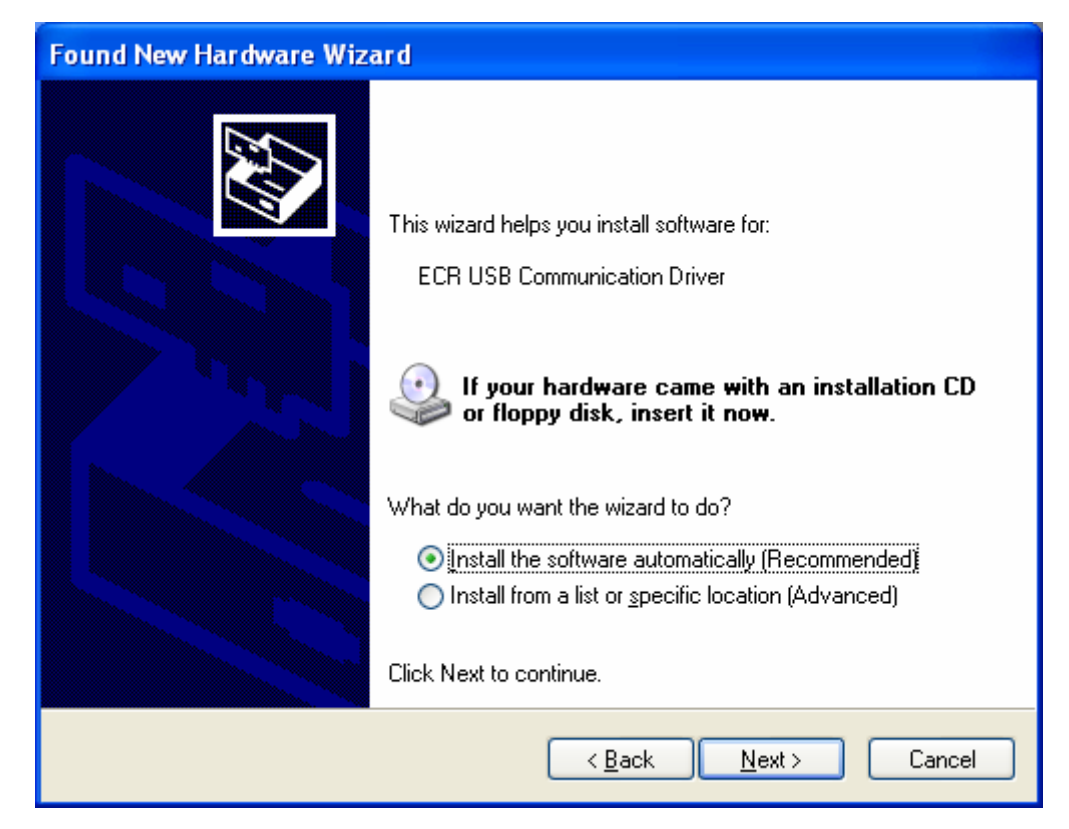

Select the Install the software automatically and Click to [Next].

| Hardwa | re Installation                                                                                                    |
|--------|----------------------------------------------------------------------------------------------------|
| 1      | The software you are installing for this hardware:<br>ECR USB Communication Driver<br>has not passed Windows Logo testing to verify its compatibility<br>with Windows XP. ( <u>Tell me why this testing is important.</u> )<br><b>Continuing your installation of this software may impair</b><br>or destabilize the correct operation of your system<br>either immediately or in the future. Microsoft strongly<br>recommends that you stop this installation now and<br>contact the hardware vendor for software that has<br>passed Windows Logo testing. |
|        | Continue Anyway STOP Installation                                                                                                    |

Click to [Continue Anyway].

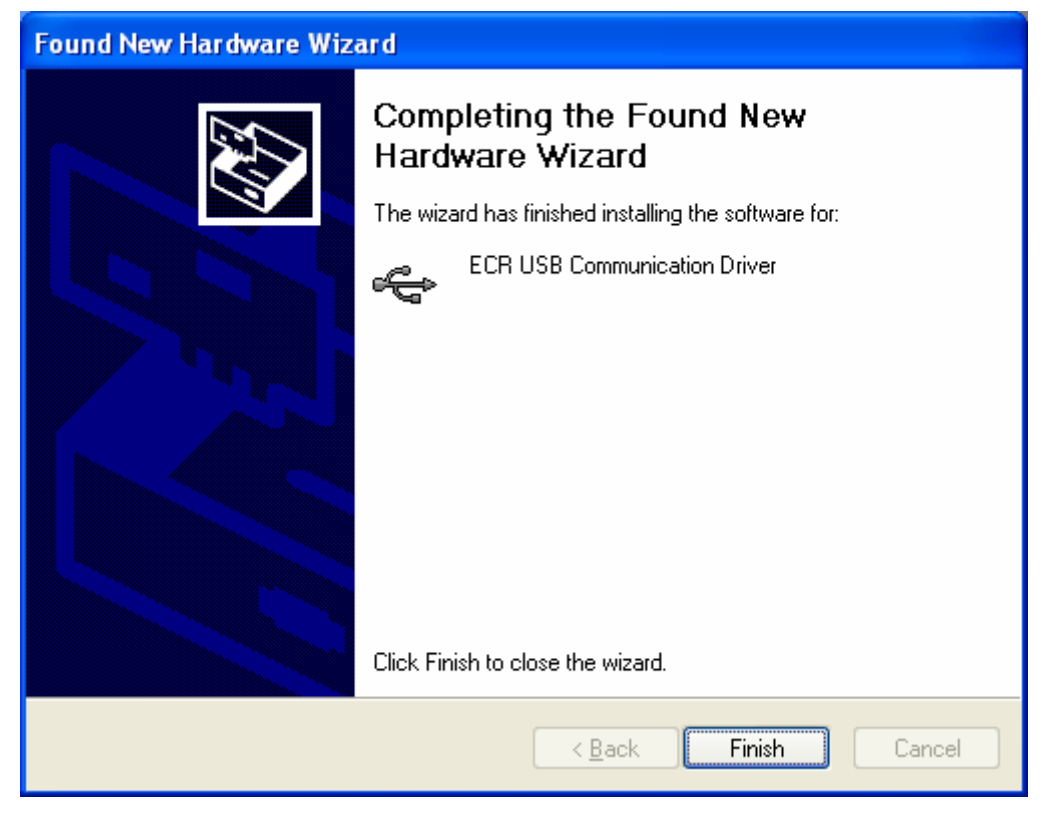

Click to [Finish].